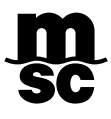

# **MYMSC – EMISSÃO DE BOLETO**

## GUIA DE IMPRESSÃO DE BOLETO

O objetivo da emissão do boleto bancário "in house" é agilizar o processo de pagamento sem que ocorra a troca de e-mails ou ligações.

Acessar o link <u>www.mymsc.com</u>

Para gerar um boleto bancário é preciso realizar 03 ações na plataforma

- 1. Gerar a Nota de Débito;
- 2. Adicionar a Nota de Débito ao Boleto;
- 3. Gerar o boleto bancário.

#### 1º. PASSO – Clicar nos 03 traços

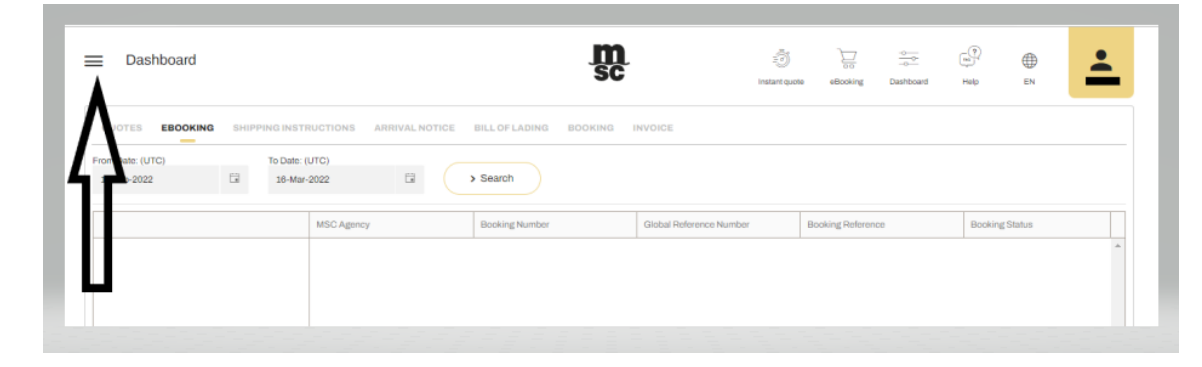

2º. PASSO – Acessar o menu Agency → Brazil → Banking

| ×         |                      |          |           |
|-----------|----------------------|----------|-----------|
|           | Request a quote      | Brazil 2 | Banking 3 |
|           | eBooking             |          |           |
| B         | Shipping instruction |          |           |
|           | Documents            |          |           |
| 2         | Tracking             |          |           |
| (Anno     | Schedules & cut-off  |          |           |
| 3         | Financial            |          |           |
| 8         | Solas VGM            |          |           |
| <b>\$</b> | Agency               |          |           |

3<sup>o</sup>. PASSO – Selecionar *Bill of Lading* no campo *Search By* e inserir o número do(s) BL(s) no campo ao lado.

| =                            |   | SC                                         | =)<br>Instant<br>quote | eBooking | Dashboard | Help | €N |
|------------------------------|---|--------------------------------------------|------------------------|----------|-----------|------|----|
| Brazil Banking<br>Search By: |   | Enter a single bill or list of bills       |                        |          |           |      |    |
| Bill Of Lading               | Ÿ | INSERIR O NÚMERO DO<br>BL/MÁXIMO DE 10 BLS |                        |          |           |      |    |
| > Search (5)                 |   |                                            |                        |          |           |      |    |

Obs.: É permitido incluir no máximo 10 números de BL por boleto.

#### 4º. PASSO – Clicar em Add Debit Note

|                                                                                                    |    |                | SC                    | Insta        | nt eBooking       | Dashboard Help | EN EN           | ć  |
|----------------------------------------------------------------------------------------------------|----|----------------|-----------------------|--------------|-------------------|----------------|-----------------|----|
|                                                                                                    |    |                |                       |              |                   |                |                 |    |
| Brazil Banking                                                                                            |    |                |                       |              |                   |                |                 |    |
| Search By:                                                                                                |    | Enter a single | bill or list of bills |              |                   |                |                 |    |
| Bill Of Lading                                                                                            |    | -              |                       |              |                   |                |                 |    |
|                                                                                                    |    |                |                       |              |                   |                |                 |    |
|                                                                                                    |    |                |                       |              |                   |                |                 |    |
|                                                                                                    |    |                |                       |              |                   |                |                 |    |
|                                                                                                    |    |                |                       |              |                   |                |                 |    |
| > Search                                                                                                  |    |                |                       |              |                   |                |                 |    |
| Search (D)                                                                                                |    |                |                       |              |                   |                |                 |    |
| > Search (5)                                                                                              |    |                |                       |              |                   |                |                 |    |
| > Search ()                                                                                               |    |                |                       |              |                   |                | > Add Debit Not | te |
| Search     Search     Search     Search     Search     Search     Search     Search     Search     Search | VE | Vessel         | Voyage                | Port of Load | Port of Discharge | Situation      | > Add Debit Not | te |

5º. PASSO – Clicar em *Generate Debit Note* 

| -              |                |   |                                | SC    | Instant<br>quote | eBooking | Dashboard | Help  | ⊕<br>EN        |      |
|----------------|----------------|---|--------------------------------|-------|------------------|----------|-----------|-------|----------------|------|
|                |                |   |                                |       |                  |          |           |       |                |      |
| Brazil Banking | š              |   |                                |       |                  |          |           |       |                |      |
| Search By:     |                |   | Enter a single bill or list of | bills |                  |          |           |       |                |      |
| Bill Of Lading |                | * |                                |       |                  |          |           |       |                |      |
|                |                |   |                                |       |                  |          |           |       |                |      |
|                |                |   |                                |       |                  |          |           |       |                |      |
|                |                |   |                                |       |                  |          |           |       |                |      |
|                |                |   |                                |       |                  |          |           |       |                |      |
|                |                |   |                                |       |                  |          |           |       |                |      |
| > Search       | <b>c</b> )     |   |                                |       |                  |          |           |       |                |      |
| > Search       | ٢              |   |                                |       |                  |          |           |       |                |      |
| > Search       | ٢              |   |                                |       |                  |          |           |       |                |      |
| > Search       | Sourt to Excel |   |                                |       |                  |          |           | > Ger | nerate Debit N | lote |

| =            |                                |    |                     | SC SC              | instant<br>quote | eBooking | Dashboard               | Help EN         |                          |
|--------------|--------------------------------|----|---------------------|--------------------|------------------|----------|-------------------------|-----------------|--------------------------|
| Brazil Bank  | cing                           |    |                     |                    |                  |          |                         |                 |                          |
| Debit No     | te:                            |    |                     |                    |                  |          |                         |                 |                          |
| Search By:   |                                |    | Enter Debit Note:   |                    |                  |          |                         |                 |                          |
| Debit Note   |                                | *  |                     |                    |                  |          |                         |                 |                          |
|              |                                |    |                     |                    |                  |          |                         |                 |                          |
| > Sea<br>> X | rch ()                         |    |                     |                    |                  |          | ) G                     | enerate Bank Pa | yment Slip               |
| > Sear       | Export to Excel Bill of Lading | VE | Total BRL<br>Vessel | 2.013.00<br>Voyage | Port of L        | oad      | > G<br>Port of Discharg | enerate Bank Pa | yment Slip<br>otal BRL : |

A Nota de Débito e o boleto ficarão disponíveis para download.

| =              |                                                                                                    | m<br>sc                                                                                             | instant<br>quote | eBooking                                | Dashboard       | ra<br>Help | ⊕<br>en | i |
|----------------|----------------------------------------------------------------------------------------------------|----------------------------------------------------------------------------------------------------|------------------|-----------------------------------------|-----------------|------------|---------|---|
| Brazil Banking |                                                                                                    |                                                                                                    |                  |                                         |                 |            |         |   |
| Debit Note:    |                                                                                                    |                                                                                                    |                  |                                         |                 |            |         |   |
| Search (5)     |                                                                                                    |                                                                                                    |                  |                                         |                 |            |         |   |
|                | Download                                                                                                    |                                                                                                    |                  |                                         |                 |            |         |   |
|                | Download<br>MSC - MSC MEDITERRAN<br>Ar, Ana Costa, 201, Ed. Polazzo-                                               | IEAN SHIPPING DO BRASIL LTDA<br>Telefore: Fac                                                       |                  |                                         |                 |            |         | Í |
|                | Download<br>MSC - MSC MEDITERRAN<br>Ar. Ara Colta, 291, E.E. Patras-<br>Berbard P Basel - CEP. 110809              | IEAN SHIPPING DO BRASIL LTDA<br>Telefone: /Fac.<br>17 - CXH3: 02:378 7740001-09                     |                  |                                         |                 |            |         |   |
|                | MSC - MSC MEDITERRAN<br>Ar Ani Colta 2014. EL Platato<br>BartinuSP - Bracit - CEP. 110009                          | IEAN SHIPPING DO BRASIL LTDA<br>Telefore: F.ac:<br>17 - CNPJ: 02.378.7780001-59<br>NOTA DE DÉBITO   |                  |                                         |                 |            |         | Í |
|                | Download<br>MSC - MSC MEDITERRAN<br>Ar. Ana Costa, 291, E8, Palazzo-<br>Sartax29 - Saci - CEP. 110009              | IEAN SHIPPING DO BRASIL LTDA<br>Telefone: F-ac:<br>17 - CMP1 el: 3/18.779/0001-69<br>NOTA DE DÉBITO |                  | lata Emissão: 16/0                      | 3/2022          |            |         | Î |
|                | Download MSC - MSC MEDITERRAN Ar. And Cont. 201 - Exemption Series20 - Bread - CEP. 110000                         | IEAN SHIPPING DO BRASIL LTDA<br>Taelow: Fac:<br>17 - CNH: 01378.794001-09<br>NOTA DE DÉBITO         | D                | lata Emissão: 10/0                      | 0/002<br>VISTA  |            |         | ĺ |
|                | Download MSC - MSC MEDITERRAN Ar. Ara Colta, 291, E.E. Palaza- Serber/SP - Brazi - CEP. 110809 N Dades dr Pagader: | IEAN SHIPPING DO BRASIL LTDA<br>Telefore: F.ac:<br>17 - CAPJ: 02:378.7780001-09<br>NOTA DE DÉBITO   | D                | lata Emissão: 16/0<br>ata Vencimento: Á | 3/2022<br>VISTA |            |         | * |

### **NOTAS IMPORTANTES**

- 1. A data de vencimento do boleto será a data de emissão;
- Caso o boleto não seja pago no dia de vencimento, deve-se acessar o menu Agency → Brazil → Banking, selecionar Nota de Débito no campo, inserir o número da Nota de Débito e clicar em Generate Bank Payment Slip.
- 3. Caso tenha alguma dúvida, pedimos enviar e-mail para <u>BR.mymsc@msc.com</u>.